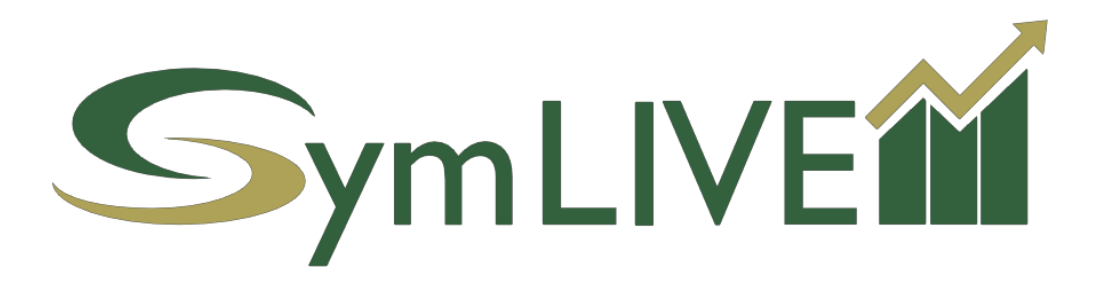

# SymLive as a Web App on Mobile Devices

- User Guide -

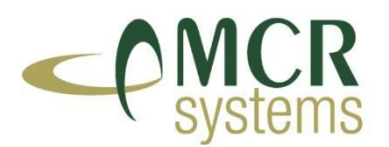

MCR Systems Limited, Vantage House, Vantage Park, Leicester, LE4 9LJ T: 0116 299 7000 F: 0116 299 7001 E: support@mcr-systems.co.uk

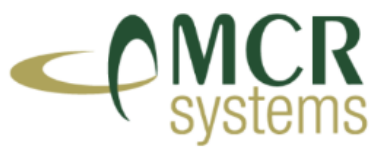

## 1. Apple (IOS) Setup

### **1.1. IOS INSTRUCTIONS**

- On your Apple device, open Safari and go to • www.symlive.net
- Then select the reading list icon from the bar at the bottom .
- On the reading list screen choose "Add to Home Screen" •
- On the Add to Home Screen select "Add"
- SymLive will now appear as an "App" on your home screen .
- Open the app to run SymLive in full screen mode

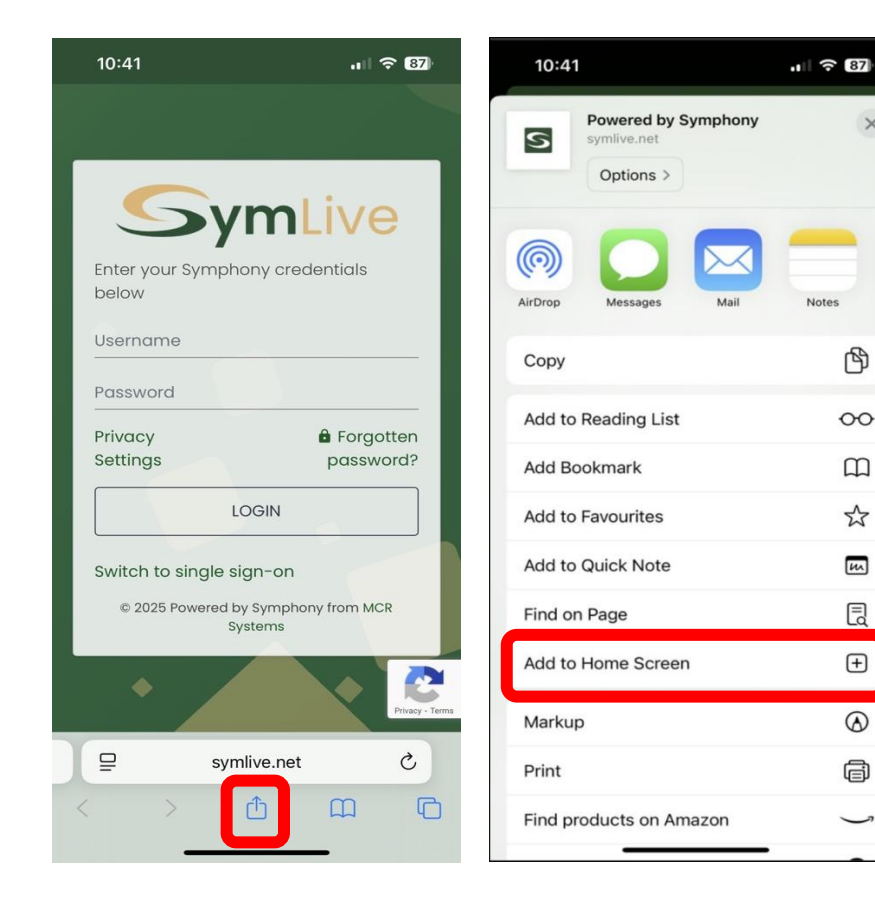

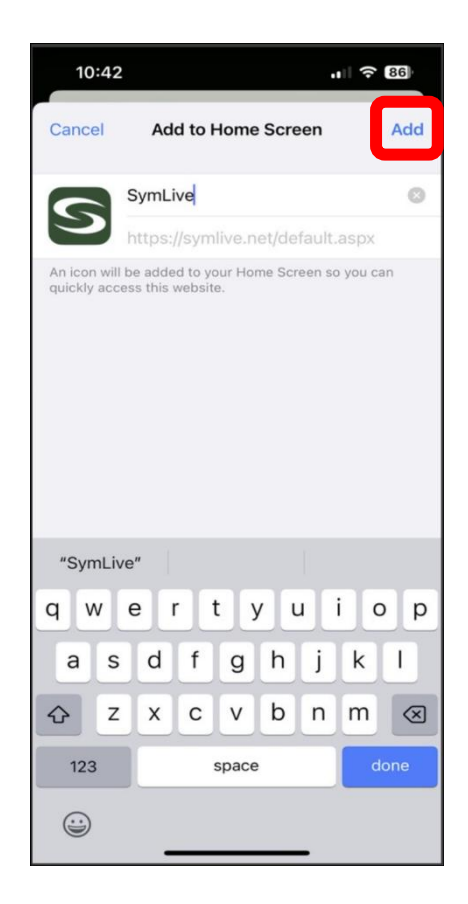

The material is the property of MCR Systems Limited and may only be reproduced with the express permission of MCR Systems Limited.

All rights reserved. © Copyright MCR Systems Limited: April 2025

×

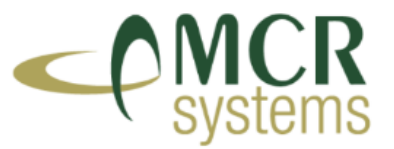

### 2. Android Setup

#### 2.1. INSTRUCTIONS

- On your Android phone or Android tablet open the internet browser & go to www.symlive.net
- Then select the hamburger menu icon at the bottom of the screen
- From the options available choose "Add Page To"
- Then choose "Apps Screen"
- You will then be asked "if you want to install this website as a web app on your App screen?" choose "Install"
- SymLive will now appear as an "App" on your home screen
- Open the app to run SymLive in full screen mode

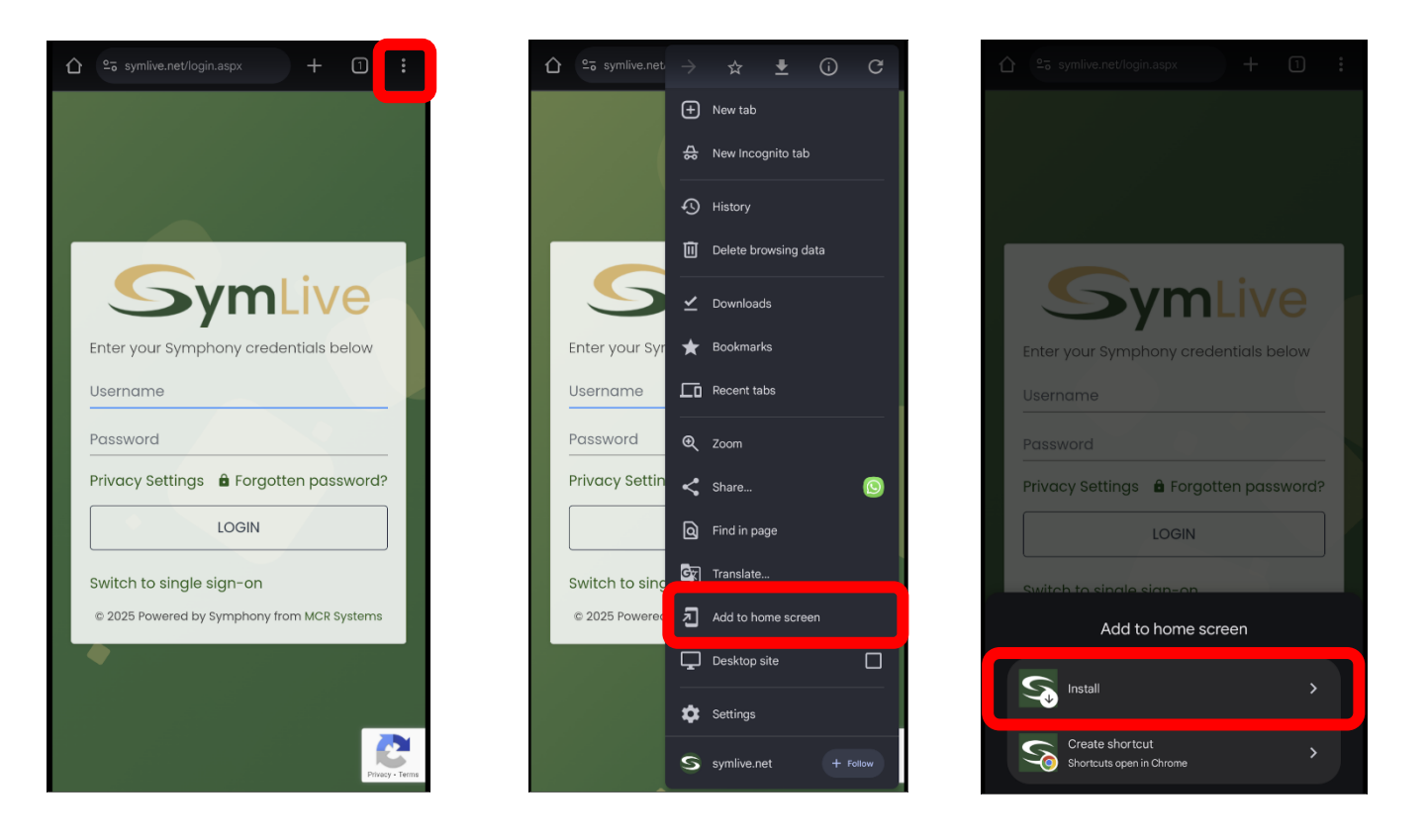

The material is the property of MCR Systems Limited and may only be reproduced with the express permission of MCR Systems Limited.

All rights reserved. © Copyright MCR Systems Limited: April 2025

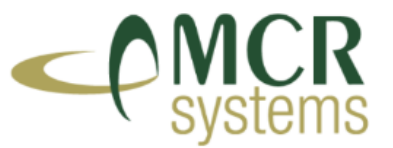

### 3. Google Chrome Setup

#### **3.1.** INSTRUCTIONS

- Open your Google Chrome browser & go to <u>www.symlive.net</u>
- Select the ellipsis menu icon at the top of the screen
- From the options available choose "Install SymLive"
- Then at the next prompt choose "Install"
- SymLive will now appear as an "App" on your desktop
- Open the app to run SymLive in full screen mode

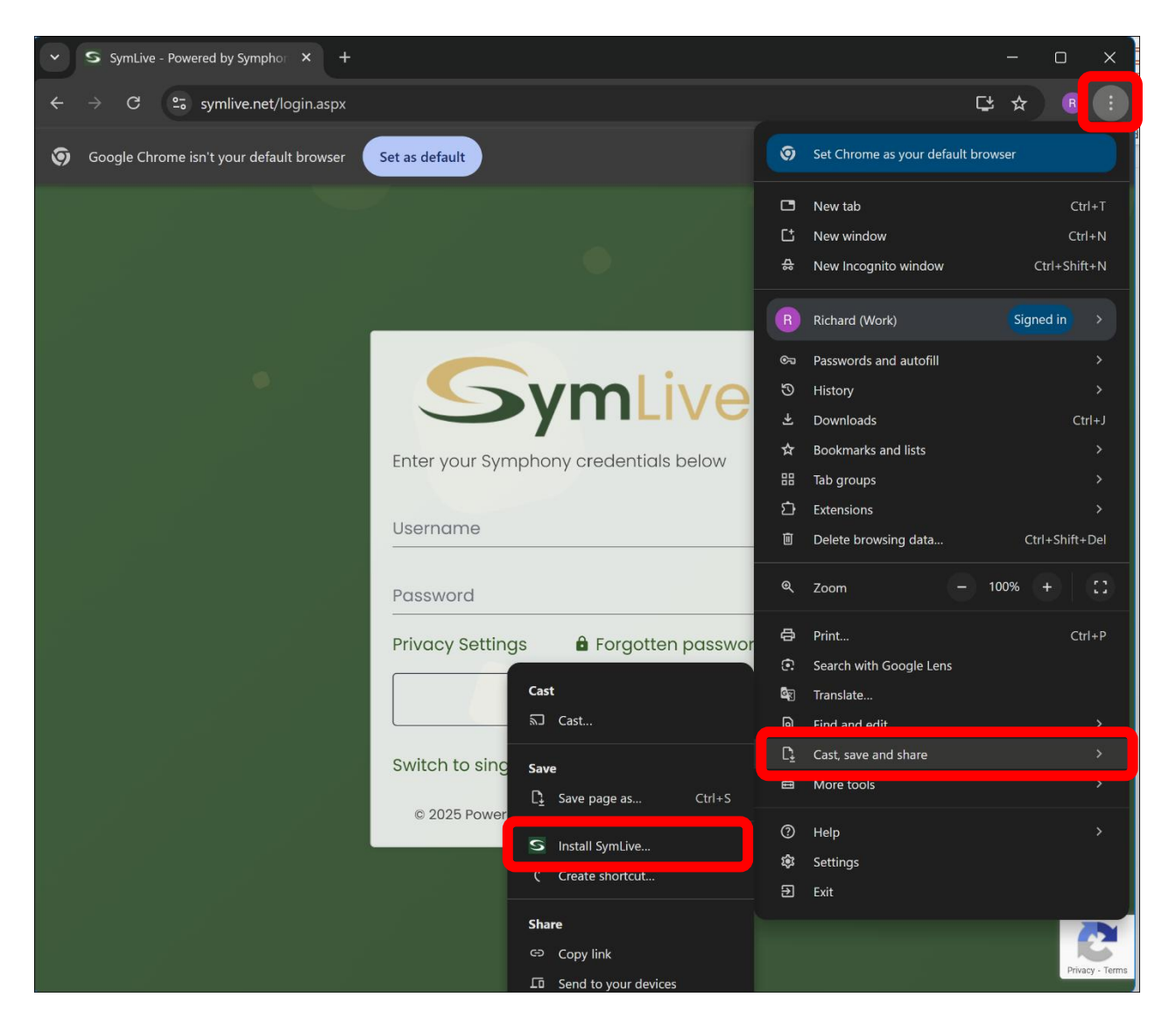

The material is the property of MCR Systems Limited and may only be reproduced with the express permission of MCR Systems Limited.

All rights reserved. © Copyright MCR Systems Limited: April 2025